| 類別 | General Setting | General Setting FAQ on EZ Data Logger |       |    |            |    | 1-002-02 |
|----|-----------------|---------------------------------------|-------|----|------------|----|----------|
| 作者 | Amber           | 版本                                    | 1.0.0 | 日期 | 2012/05/15 | 頁數 | 1/7      |

## 如何設定電腦音效警報?

適用於:

| 平台 | 作業系統版本                      |
|----|-----------------------------|
| PC | Windows 98/NT/2000/XP/Vista |
|    |                             |

EZ Data Logger提供了播放電腦音效警報的功能,每一個類比輸入通道都可以設定上/下限的 警示值,當採集到的數值超出或低於警示範圍,會有警報聲提醒,直到使用者關閉警示燈。請參 照以下步驟設定AI通道警示值以及啓用播放音效警報的功能。

**步驟1**:開啓EZ Data Logger→點選主畫面上方功能選項的**專案→新增專案→**塡入新專案名稱 爲SoundAlarm→點選**儲存**。

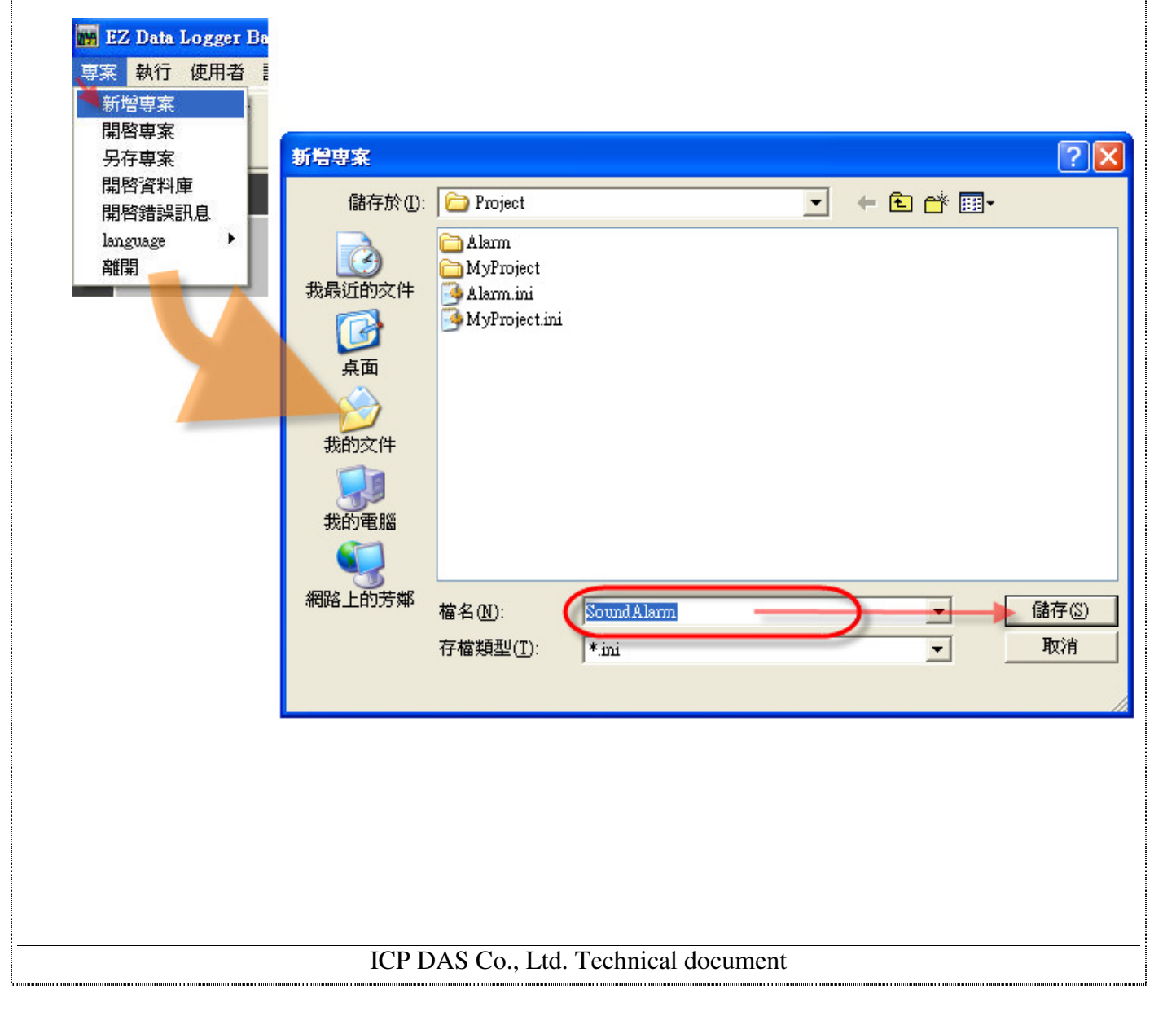

| 類別 | General Setting | General Setting FAQ on EZ Data Logger |       |    |            |    |     |
|----|-----------------|---------------------------------------|-------|----|------------|----|-----|
| 作者 | Amber           | 版本                                    | 1.0.0 | 日期 | 2012/05/15 | 頁數 | 2/7 |

**步驟2:**新增專案後畫面會重新開啓→點選主畫面功能按鈕列中的**群組設定**按鈕,開啓群組設定 介面。

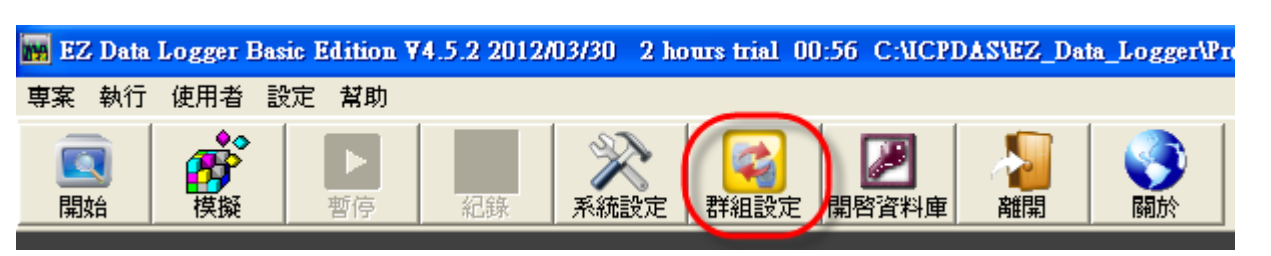

步驟3:點選"驅動程式列表"底下的安裝按鈕以開啓"驅動程式"設定視窗→選擇驅動類型為

DCON,並設定其屬性值→點選**安裝**按鈕加入。

| ● 驅動程式列表<br>MailNotifier<br>VirtualChannel<br>Channel List<br>Al List<br>Counter List<br>Contact List | 後改 刪除 ●程式 ● 版本 ● ● ● ● ● ● ● ● ● ● ● ● ● ● ● ● ● ● | 耐表<br>ualChannel<br>増加<br>・<br>装置列表 | 修改 删除 | Workg | group1<br>group2<br>group3 |
|----------------------------------------------------------------------------------------------------|----------------------------------------------------|-------------------------------------|-------|-------|----------------------------|
| MailNotifier<br>VirtualChannel<br>Channel List<br>Al List<br>Counter List<br>Contact List             | 修改 刪除<br>動程式<br>驅動類型 DCON<br>ime Out (ms) 200      | ualChannel<br>增加<br>文 裝置列表          | 修改 删除 | Works | group3                     |
| Channel List<br>Al List<br>Counter List<br>Contact List                                               | 修改 刪除<br>動程式<br>驅動類型 DCON<br>ime Out (ms) 200      | 增加<br>、 裝置列表                        | 修改 删除 | *     |                            |
| Channel List<br>Al List<br>Counter List<br>Contact List                                               | 動程式<br>驅動類型 DCON<br>ime Out (ms) 200               | • 裝置列表                              |       |       |                            |
| Counter List<br>Contact List                                                                          | 驅動類型 DCON<br>ime Out (ms) 200                      | ・ 装置列表                              |       |       |                            |
| Contact List T                                                                                        | ime Out (ms) 200                                   |                                     |       |       |                            |
|                                                                                                    | 200 Z00                                            |                                     |       |       |                            |
|                                                                                                    |                                                    |                                     |       |       |                            |
| Nickname Tag                                                                                          | COM Port 1                                         |                                     |       |       |                            |
|                                                                                                    | BaudRate 115200                                    | -                                   |       |       |                            |
|                                                                                                    | Charline T15200                                    |                                     |       |       |                            |
|                                                                                                    | Checksum Disable                                   |                                     |       |       |                            |
|                                                                                                    |                                                    |                                     |       |       |                            |
| •                                                                                                    | 修改                                                 | <b>我我</b>                           | 新增裝置  | 關閉    | 幫助                         |

| 作者       Amber       版本       1.0.0       日期       2012/05/15       頁數       3/7         步驟 4:       點選新增裝置按鈕開啓"裝置"設定視窗→選擇對應的控制器以及模組後點選增加按鈕。         導動程式                                                                                                    |
|----------------------------------------------------------------------------------------------------|
| 步驟4:點選新增裝置按鈕開啓"裝置"設定視窗→選擇對應的控制器以及模組後點選增加按鈕。                                                                                                    |
| 騙動類型 DCON 表示 装置列表                                                                                                    |
| Time Out (ms) 200<br>COM Port 1<br>BaudRate 115200<br>Checksum Disable                                                                                                    |
| 修改 安裝 搜尋 新增裝置 關閉 幫助                                                                                                    |
| DCON Device<br>DCON COM1 「<br>7K<br>• 87K on 87K4/87K8 • 87K on 8431/8831 • 87K on XP-8000<br>• 8K on 8431/8831<br>• PDS-700<br>Module Nickname<br>87017 • 187017<br>Address Slot Al Num AO Num DI Num DO Num Counter Num Frequency Num<br>0 • 8 0 0 0 0 0 0 0<br>Description<br>8*Al (mA.mV.V)<br>Note:Please set the data format to "Engineering" by DCON Utility before connection.<br><< 增加 關閉 幫助 |
| ICP DAS Co., Ltd. Technical document                                                                                                    |

| 類別 | General Setting FAQ on EZ Data Logger |    |       |    |            |    | 1-002-02 |
|----|---------------------------------------|----|-------|----|------------|----|----------|
| 作者 | Amber                                 | 版本 | 1.0.0 | 日期 | 2012/05/15 | 頁數 | 4/7      |

## 步驟5:設定AI通道的警報通知。

## 5.1. 雙點擊選擇一個AI通道進入設定視窗。

|   | Channel List            |            |            |           |        |             |           |               |          |  |
|---|-------------------------|------------|------------|-----------|--------|-------------|-----------|---------------|----------|--|
|   | AI                      | List       | A01        | AO List   |        |             | st        | DO List       |          |  |
|   | Coun                    | iter List  | Freq       | Freq List |        | Virtual Cl  | hannel    | Control Logic |          |  |
|   | Contact List Web Camera |            |            |           |        |             |           |               |          |  |
|   |                         |            |            |           |        |             |           |               |          |  |
| Γ | Nickname                | Tag        | Location   | Gain      | Offset | Hight Alarm | Low Alarm | Description   | High Ala |  |
| 0 | 187017_AI_O             | 87017_AL_C | 187017 Ch0 | 1         | 0      | 100         | -10       | I87017_AI_0   |          |  |
|   | 187017_AI_1             | 87017_AI_1 | 187017 Ch1 | 1         | 0      | 100         | -10       | I87017_AI_1   |          |  |
|   | 187017_AI_2             | 87017_AI_2 | 187017 Ch2 | 1         | 0      | 100         | -10       | I87017_AI_2   |          |  |
|   | 187017_AI_3             | 87017_AI_3 | l87017 Ch3 | 1         | 0      | 100         | -10       | I87017_AI_3   |          |  |
|   | 187017_AI_4             | 87017_AI_4 | l87017 Ch4 | 1         | 0      | 100         | -10       | I87017_AI_4   |          |  |
|   | 187017_AI_5             | 87017_AI_5 | l87017 Ch5 | 1         | 0      | 100         | -10       | I87017_AI_5   |          |  |
|   | 187017_AI_6             | 87017_AI_£ | 187017 Ch6 | 1         | 0      | 100         | -10       | I87017_AI_6   |          |  |
|   | 187017_AI_7             | 87017_AI_7 | 187017 Ch7 | 1         | 0      | 100         | -10       | 187017_AI_7   |          |  |
|   |                         |            |            |           |        |             |           |               |          |  |

## 5.2. 分別設定AI通道的High Alarm與Low Alarm,設定好後按修改按鈕完成設定。

| ■ 修改通道                                                                                                    |                                                                                                    |  |  |  |  |  |  |  |  |
|----------------------------------------------------------------------------------------------------|----------------------------------------------------------------------------------------------------|--|--|--|--|--|--|--|--|
| Nickname         I87017_AI_0           Tag         I87017_AI_0           Description         I87017_AI_0                                     | Scaling     Al Value     Display Value       Gain     1     Point1     0     0     Calculate       Offset     0     Point2     32767     10 |  |  |  |  |  |  |  |  |
|                                                                                                    | Alarm     60     Contact to None       Low Alarm     -10     Contact to None                                                                |  |  |  |  |  |  |  |  |
| Component Style TextBox Angular_Basic ini Angular_Circle_Golden.ini Angular_Circle_Green.ini Angular_Square_Blue.ini Angular_Square_Gray.ini | 修改<br>123.456                                                                                                    |  |  |  |  |  |  |  |  |
|                                                                                                    | Editor                                                                                                    |  |  |  |  |  |  |  |  |
|                                                                                                    |                                                                                                    |  |  |  |  |  |  |  |  |

| 類別 | General Setting | g FAQ on I | EZ Data Logge | r  |            | 編號 | 1-002-02 |
|----|-----------------|------------|---------------|----|------------|----|----------|
| 作者 | Amber           | 版本         | 1.0.0         | 日期 | 2012/05/15 | 頁數 | 5/7      |

**步驟 6**:在"群組設定"介面中,選擇上一步驟設定的AI通道,點選**增加>>**按鈕加入Workgroup1 之後點選**主畫面**按鈕。

| 品組織定                       |                    |             |        |        |               |           |                    |          |                  |
|----------------------------|--------------------|-------------|--------|--------|---------------|-----------|--------------------|----------|------------------|
| ~                          |                    |             |        | ~      |               |           |                    |          | ┌工作群組────        |
| 驅動程式                       | 初表                 |             |        | 2      | 裝置列表          |           |                    |          | Workgroup1 ##fit |
| DCON (                     | COM1               |             |        |        | VirtualCha    | nnel      |                    |          | Workgroup2       |
| MailNoti                   | fier               |             |        |        | 187017        |           |                    |          | vvorkgroup3 删除   |
| ViituaiC                   | nannei             |             |        |        |               |           |                    |          |                  |
|                            |                    |             |        |        |               |           |                    |          |                  |
|                            |                    |             |        |        |               |           |                    |          |                  |
|                            | 芬鞋                 | 修改          | 無低金    | 1      |               | fŵfin     | 修改 #               |          |                  |
| Channellis                 | t^^^*              |             | PO3PAR |        |               |           |                    | 191994   |                  |
|                            | Liet               |             |        | 1      | DLLiet        | 1         | DO Liet            | 1        |                  |
| A                          | LISI               | AULISI      |        |        |               |           | DO LISI            | -        | DI Channels      |
| Count                      | er List            | Freq List   |        |        | Virtual Chann | el        | Control Logic      |          | DO Channels      |
| Conta                      | ict List           | Web Came    | ra     |        |               |           |                    |          | Counter Channels |
|                            |                    |             |        |        |               |           |                    |          | Freq Channels    |
|                            |                    |             |        |        |               |           |                    |          | Virtual Channels |
| Nickname                   | Tag                | Location    | Gain   | Offset | Hight Alarm   | Low Alarm | Description        | High     | Webcam Browsers  |
| 187017_AI_0                | 187017_AL_0        | 187017 Ch0  | 1      | 0      | 60            | -10       | 187017_AI_0        |          |                  |
| 187017_AL_1                | 187017_AL_1        | 187017 Ch1  | 1      | 0      | 100           | -10       | 187017_AL_1        |          |                  |
| 187017_AL_2                | 187017_AL_2        | 187017 Ch2  | 1      | 0      | 100           | -10       | 187017_AL_2        |          |                  |
| 187017 AL 4                | 187017 AL 4        | 187017 Ch4  | 1      | 0      | 100           | -10       | 187017 AL 4        |          |                  |
| 187017_AI_5                | 187017_AI_5        | 187017 Ch5  | A      | 0      | 100           | -10       | 187017_AI_5        |          |                  |
| 107017 0L C                | 187017_AI_6        | 187017 Ch6  | 1      | 0      | 100           | -10       | 187017_AI_6        |          |                  |
| 10/01/_AI_0                |                    | 107047 OL 7 | 4      | 0      | 100           | -10       | 197017 AL 7        |          |                  |
| 187017_AI_6<br>187017_AI_7 | AI_7               | 187017 Ch7  |        | 0      | 100           | -10       |                    |          |                  |
| 187017_AI_6<br>187017_AI_7 | 187017_AI_7        | 187017 Ch7  |        | 0      | 100           | -10       |                    |          |                  |
| 187017_AL_6                | 187017_AI_7        | 187017 Ch7  |        | 0      | 100           | -10       |                    |          |                  |
| 187017_AI_8<br>187017_AI_7 | 187017_AI_7        | 187017 Ch7  |        | 0      | 100           | -10       |                    |          |                  |
| 187017_AI_6<br>187017_AI_7 | 187017_AI_7        | 187017 Ch7  |        | 0      | 100           |           | 0/01/_A_/          |          |                  |
| 187017_AI_8<br>187017_AI_7 | 187017_AI_7        | 187017 Ch7  |        |        | 100           |           |                    | •        |                  |
| IB7017_AI_8<br>IB7017_AI_7 | I87017_AI_7        | 187017 Ch7  |        | 0      | 100           |           | 107017 <u>41</u> 7 | <b>)</b> |                  |
| 187017_AI_5                | <u>187017_AI_7</u> | 187017 Ch7  |        | U      | 100           | 10        |                    | •<br>2   |                  |

步驟7:點選主畫面功能列的系統設定按鈕,開啓"系統設定"介面。

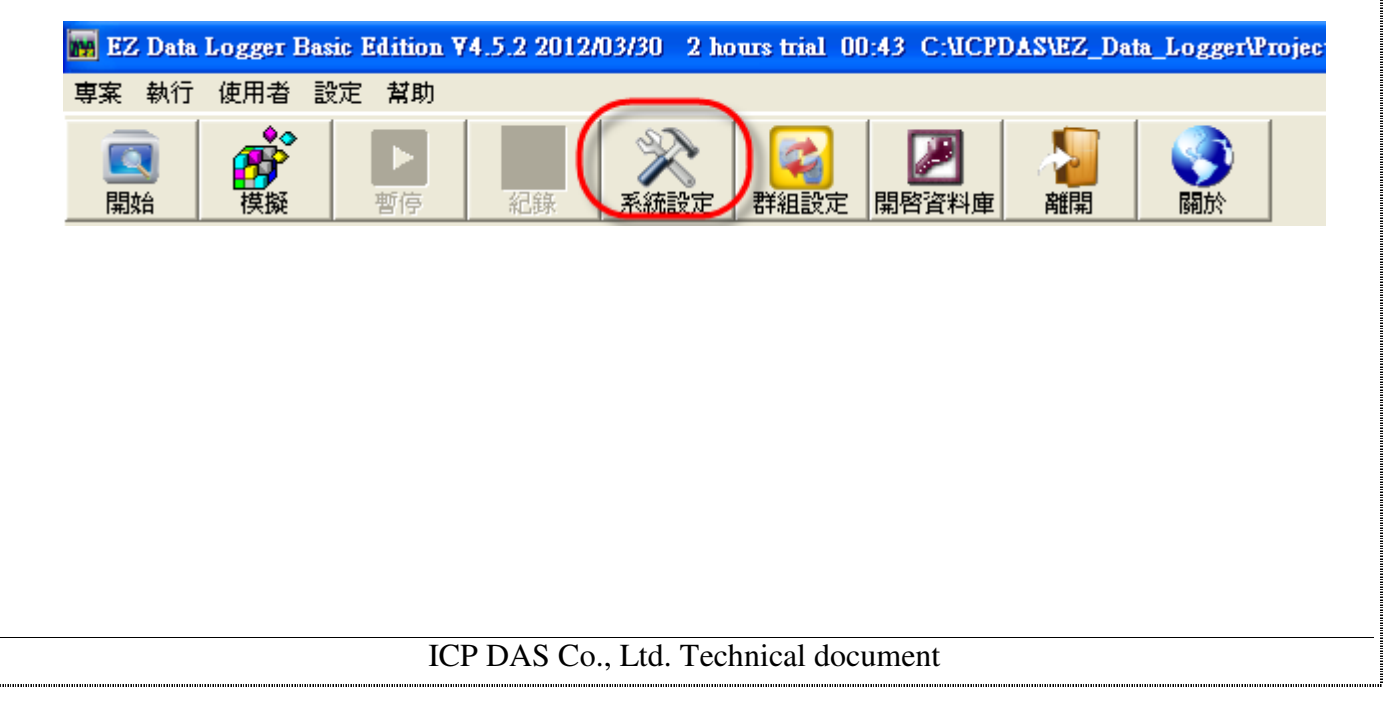

| 類別                                | General Setting     | FAQ on I                                                         | EZ Data Logge                               | r                                              |                     | 編號                                                                              | 1-002-02             |  |
|-----------------------------------|---------------------|------------------------------------------------------------------|---------------------------------------------|------------------------------------------------|---------------------|---------------------------------------------------------------------------------|----------------------|--|
| 作者                                | Amber               | 版本                                                               | 1.0.0                                       | 日期                                             | 2012/05/15          | 頁數                                                                              | 6/7                  |  |
| <b>步驟 8</b> :勾選<br><b>註:</b> 您可以使 | 啓用警報音效表<br>可用預設的音效( | 〔示當高警<br>alarm.wa                                                | 聲戒或是低警戒<br>♥),或者是點                          |                                                | 會自動播放電<br>瀏覽檔案選擇    | 這腦音效→ <b>傷</b><br>露自訂的音效                                                        | <b>褚存→離開</b> 。<br>な。 |  |
|                                   |                     |                                                                  |                                             |                                                |                     |                                                                                 |                      |  |
| ⊢趨勢圖<br>t                         |                     | 式 o 數3<br>少)<br>1<br>分)<br>2880<br>式<br>123.4<br>下程5<br>次 v C:NG | 刘模式<br>0<br>456<br>式啓動時自重<br>PDAS\EZ_Data_I | ○時間<br>→<br>→<br>助開始 <sup>糸</sup><br>Logger\al | 模式<br>己錄<br>arm.wav | ()<br>()<br>()<br>()<br>()<br>()<br>()<br>()<br>()<br>()<br>()<br>()<br>()<br>( | 存                    |  |

步驟9:點選按鈕功能列的開始按鈕執行專案→點選Workgroup1的量測計觀看加入的AI通道。

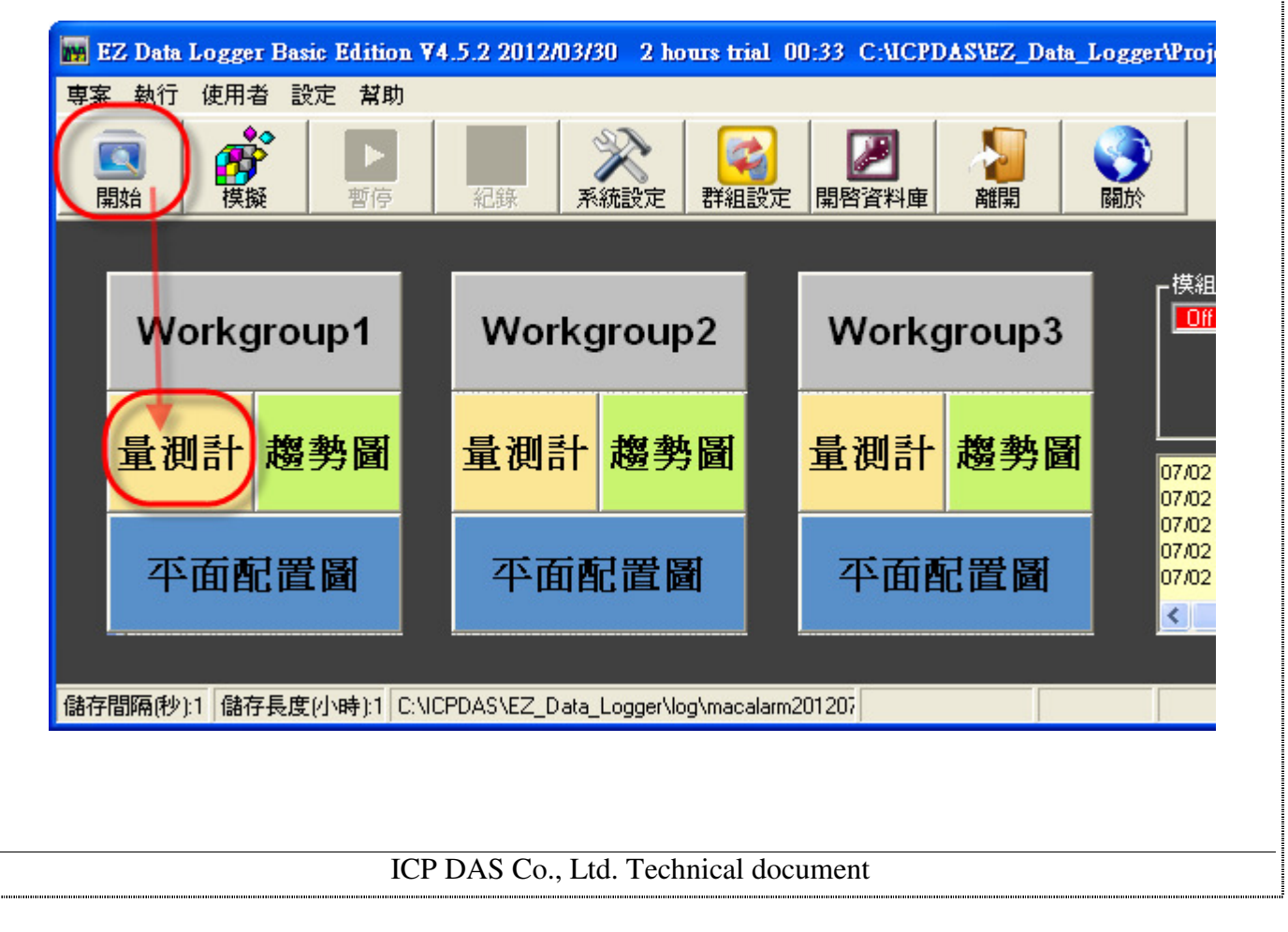

| 類別 | General Setting | General Setting FAQ on EZ Data Logger |       |    |            |    |     |
|----|-----------------|---------------------------------------|-------|----|------------|----|-----|
| 作者 | Amber           | 版本                                    | 1.0.0 | 日期 | 2012/05/15 | 頁數 | 7/7 |

步驟 10:當AI通道讀取到的數值超過高警戒值或低於低警戒值時,畫面中的警示燈會亮並且持續播放警戒音效,直到您手動關閉警示燈。

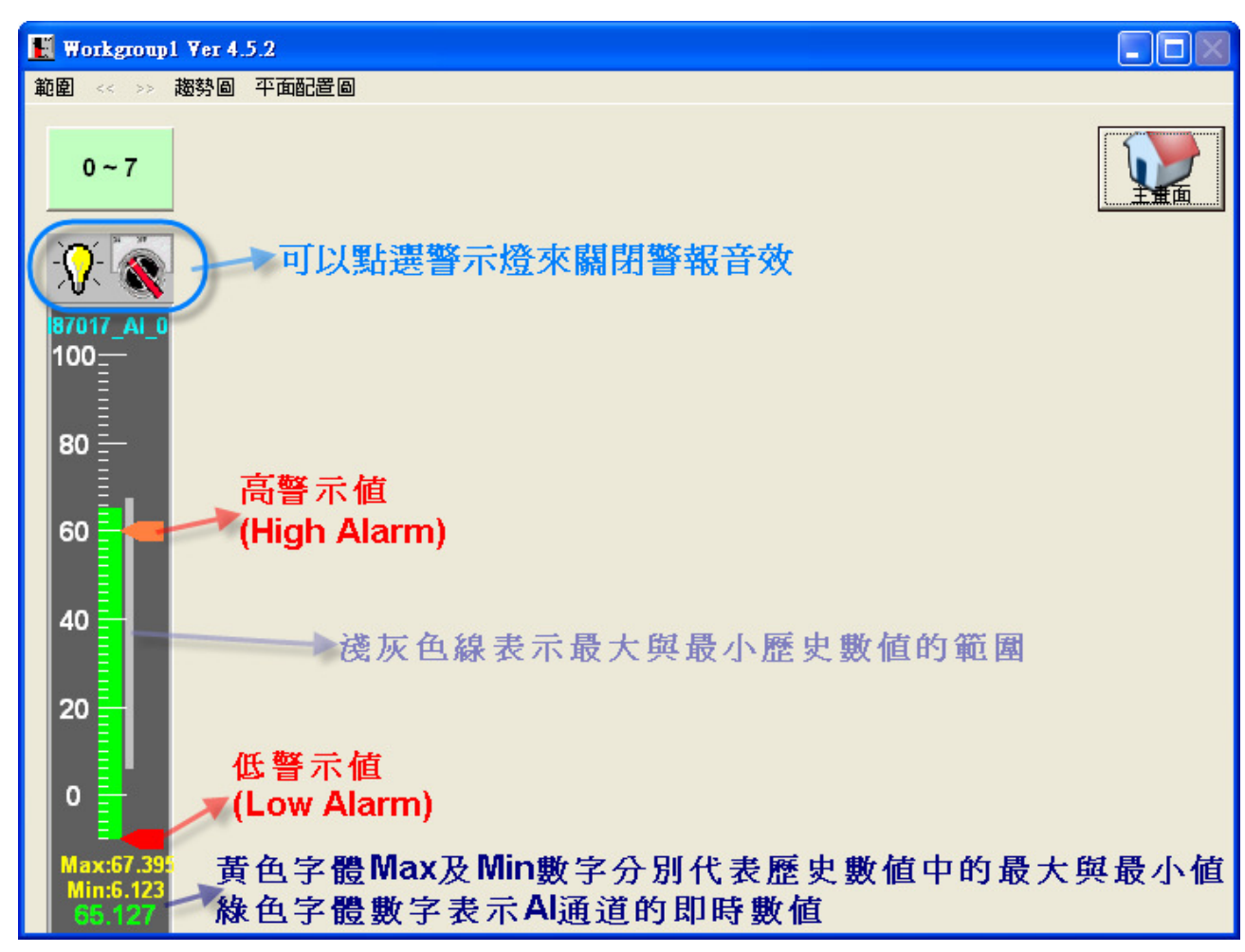